## 華南永昌證券《變更基本資料》操作說明

提醒您:

- 1. 變更 EMAIL 即時生效。
- 2. 變更行動電話:

若您於當日 14:00 前修改,資料將於當日 14:00 後生效。若您於當日 14:00 後修改,資料將 於隔日 14:00 後生效。

我是【客户】請繼續閱讀。

(提醒:若您是員工,使用華南永昌證券內部員工電腦之畫面會與下列「客戶端」電腦畫面不同)

## 一、 使用電腦>E 指發

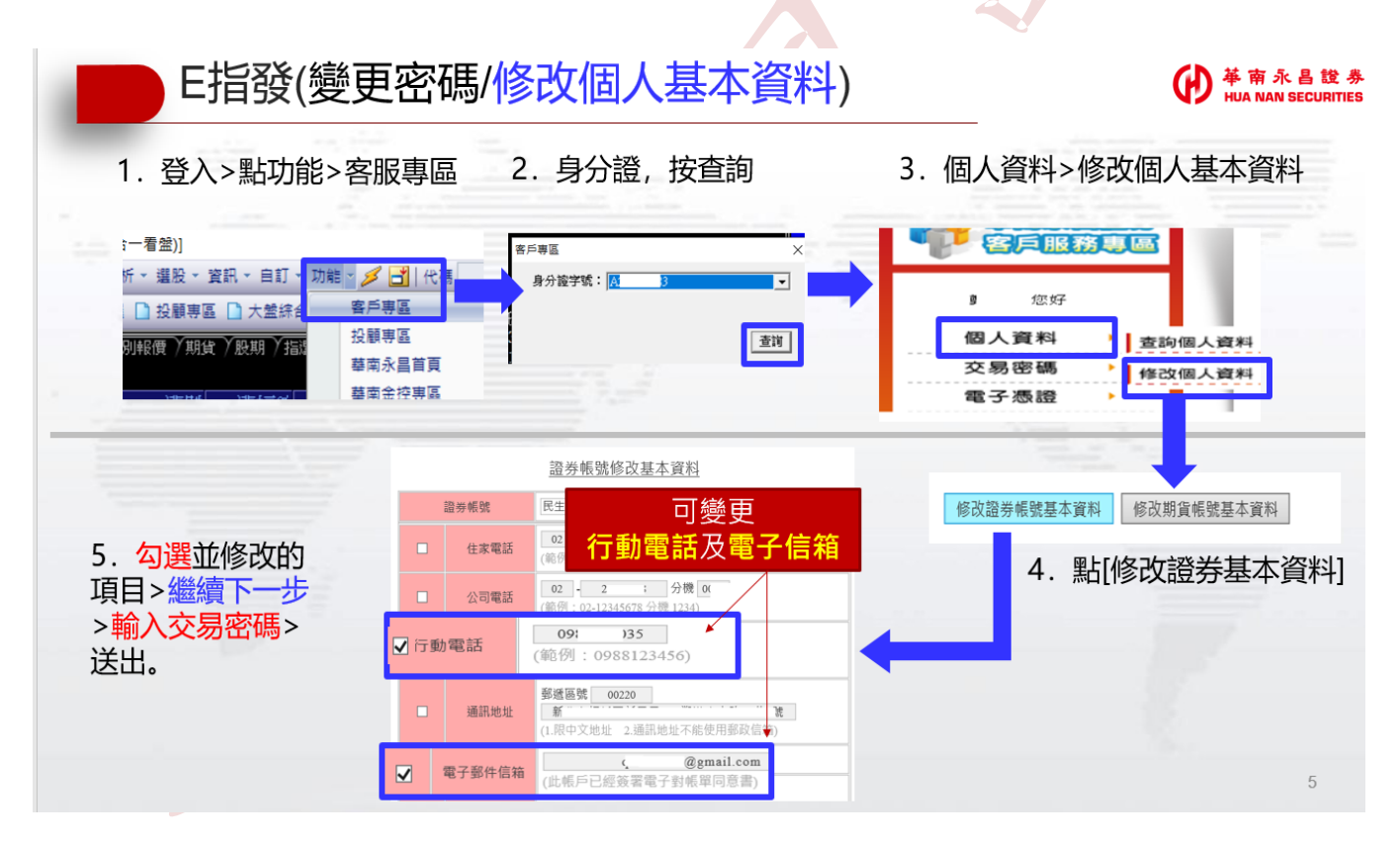

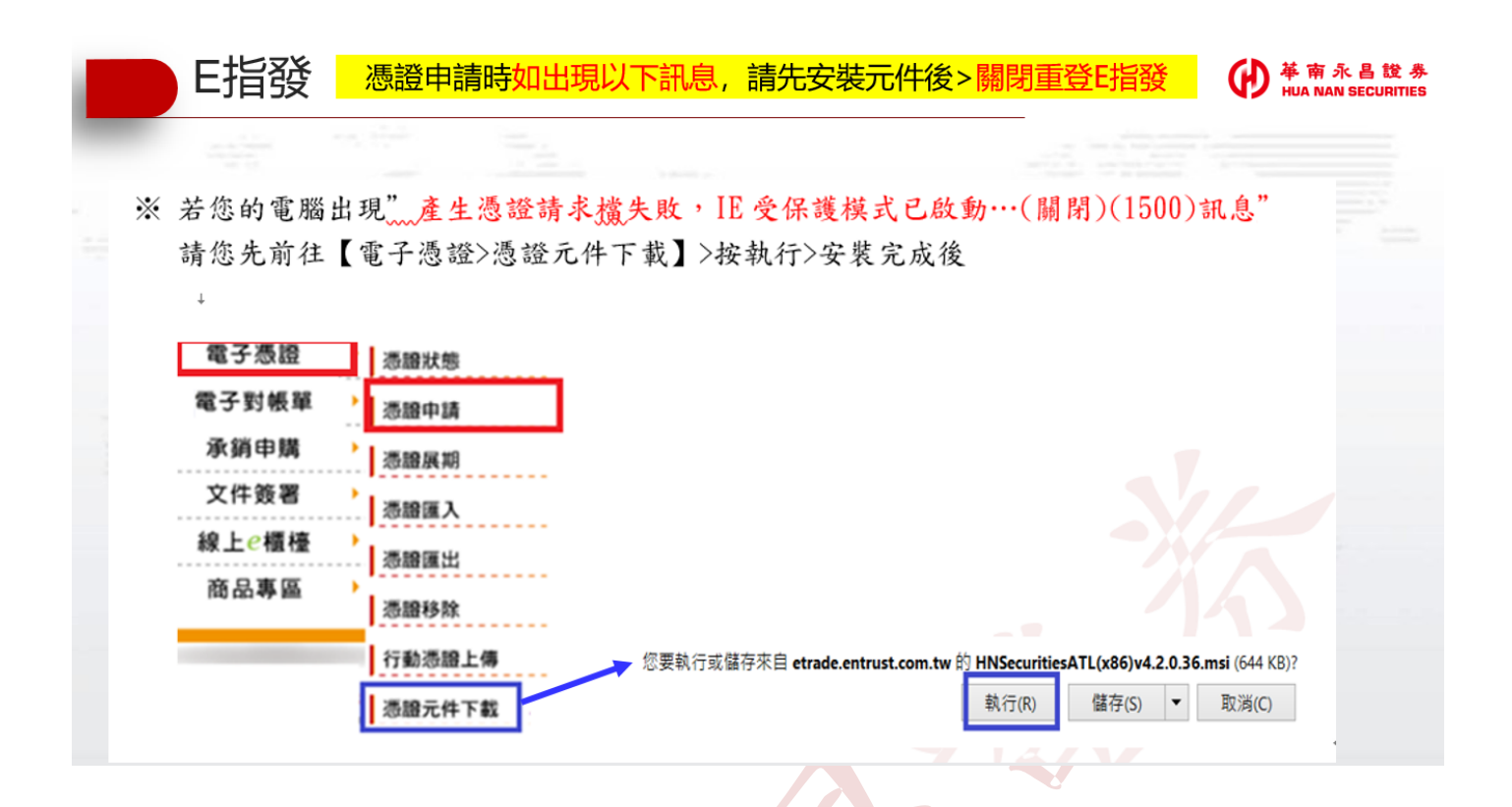

## 二、使用電腦>IE 瀏覽器

1.使用「電腦」開啟 IE 瀏覽器

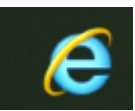

2. 開啟華南永昌證券 <u>https://www.entrust.com.tw/</u> 點選【客戶專區】

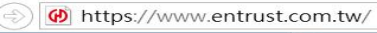

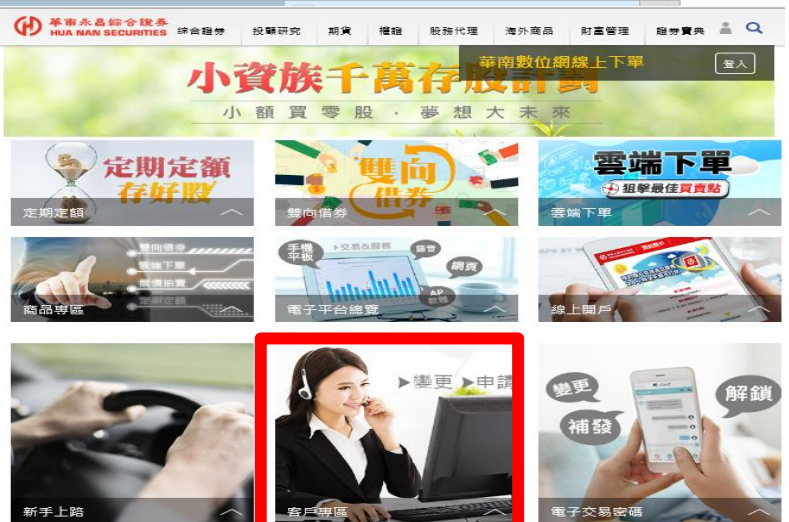

3·輸入身分證、密碼,按登入。

|                                            | 請先登入華南永昌證券帳號                                 |
|--------------------------------------------|----------------------------------------------|
|                                            | ● 證券用戶登入 ○ 期貨用戶登入                            |
|                                            | 身分證字號或統一編號                                   |
| <b>證券客服專線:412-8889時9</b><br>附註:外島地區及行動電話用戶 | 請輸入電子交易密碼                                    |
| 服務時間:國内股市開盤日<br>AM8:00-PM7:00              | 会入重新填寫<br>注意, 新發內理范, 建約3 內理范上「初始內理」,         |
| 期貨客服: 412-8889轉8                           | 注意:新娘签嗨题,請賴人密碼题上「初始密碼」。<br>限使用微軟作業系統 IE7.0以上 |

- 4. 申請憑證 (若您的電腦 IE 已有憑證,請跳過此步驟,直接前往「步驟5
  - 4-1 請點電子憑證>申請憑證

| 電子憑證                   | 憑證狀態       |
|------------------------|------------|
| 電子對帳單                  | 》 憑證申請 4-1 |
| 承銷申購                   | 透證展期       |
| 文件簽署                   | 透證匯入       |
| 線上 <b>@</b> 櫃檯<br>商品專區 | 憑證匯出       |
|                        | 。<br>憑證移除  |
|                        | 行動憑證上傳     |
|                        | 憑證元件下載 4-4 |

4-2 輸入生日>按確定

電子簽章憑證申請

| 身分證      | P122    |  |
|----------|---------|--|
| 生日(民國)   | ■ 年 月 日 |  |
| 確定    清除 |         |  |

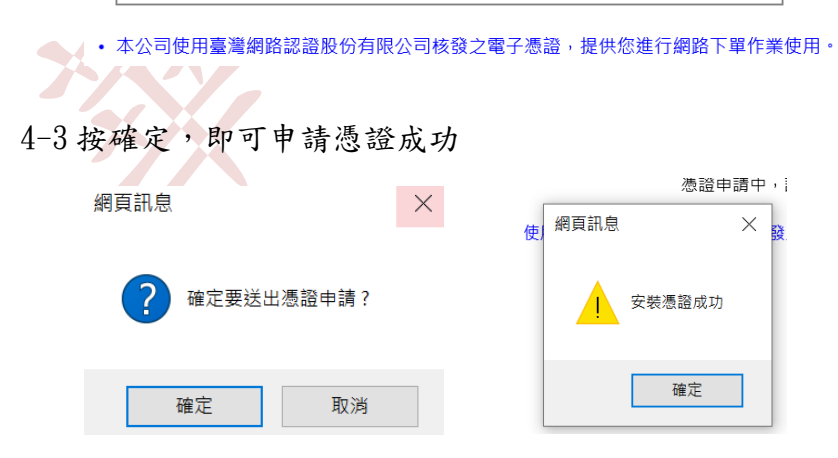

※ 若您的電腦出現"產生憑證請求檔失敗,IE 受保護模式已啟動…(關閉)(1500)訊息" 請您先前往【電子憑證>憑證元件下載】>按執行>安裝完成後,請關閉 IE 重登客服專區。

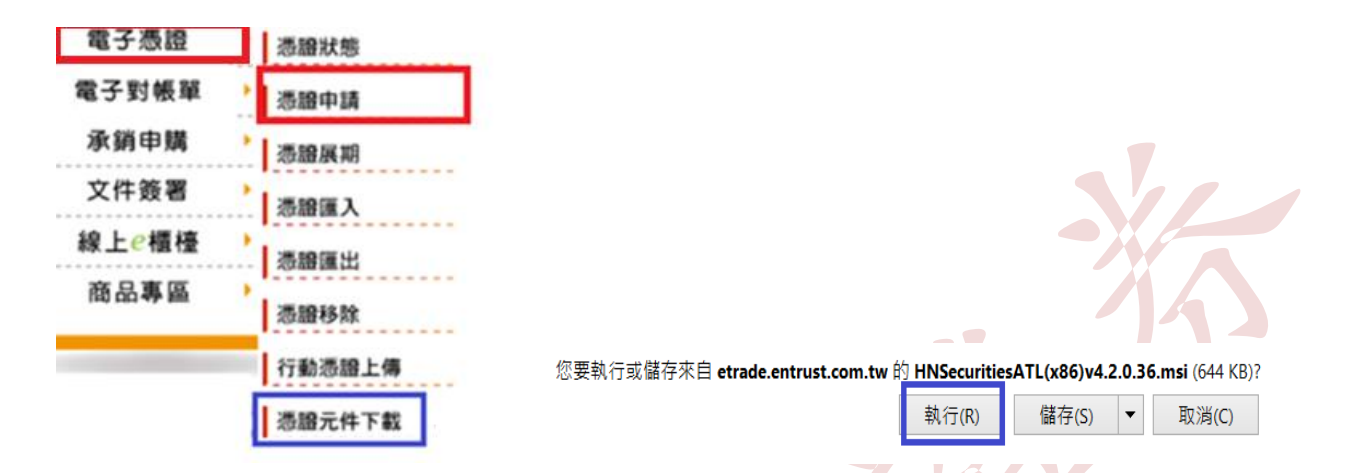

5·再去修改基本資料>按「修改證券帳號基本資料」

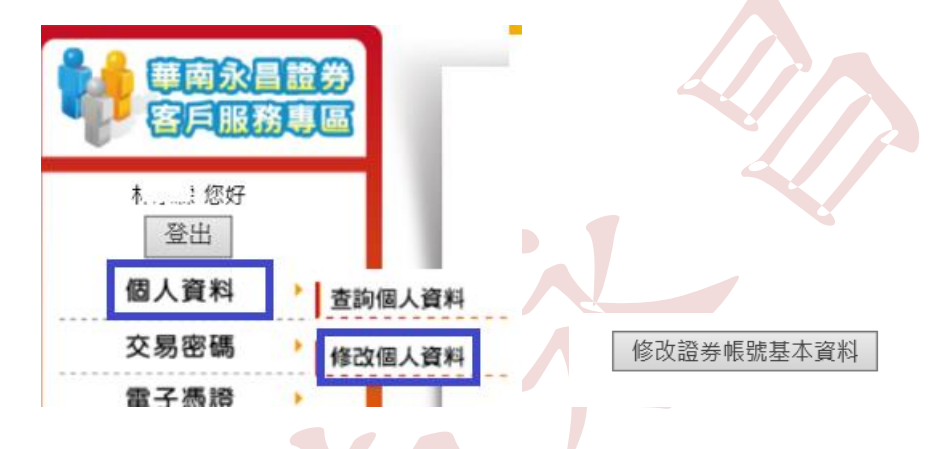

6·「勾選」您要修改的資料,(畫面下拉),按「繼續下一步」。

| VII 47                                                    |   |        | 證券帳號修改基本資料                                                  |  |
|-----------------------------------------------------------|---|--------|-------------------------------------------------------------|--|
| 登出                                                        | į | 澄券帳號   | 民生 982 3 ✔                                                  |  |
| 個人資料 → 交易密碼 →                                             |   | 住家電話   | <b>02 - <u>2:</u></b><br>(範例: 02-12345678)                  |  |
| 電子憑證 → 電子對帳單 →                                            |   | 公司電話   | <mark>02 - 2545 分機 5272</mark><br>(範例: 02-12345678 分機 1234) |  |
| 承銷申購 →<br>文件簽署 →                                          |   | 行動電話   | <mark>09ξ 1</mark><br>(範例:0988123456)                       |  |
| 線上 <li>總上€櫃檯 →</li> <li>商品專區 →</li>                       |   | 通訊地址   | 郵遞區號 00242<br>新北市<br>(1.限中文地址 2.通訊地址不能使用郵政信箱)               |  |
| 登券客版重線:412-8889 <b>時</b> 9                                |   | 盤中成交回報 | ◎ 是 ⑧ 否                                                     |  |
| 附註:外島地區及行動電話用戶                                            |   | 盤後日對帳單 | ◎ 是 ● 否                                                     |  |
| 「新生」時、時期1000年、007<br><b>反務時間:國内股市開盤日</b><br>AM8:00-PM7:00 |   | 電子郵件信箱 | alle 23@gmail.com<br>(此帳戶已經簽署電子對帳單同意書)                      |  |
| 期貨客服: 412-8889轉8                                          |   | 職業     | 證券金融公司                                                      |  |

提醒您! 若您於當日14:00前修改,資料將於當日14:00後生效 若您於當日14:00後修改,資料將於隔日14:00後生效

7·輸入「電子交易密碼」>送出修改。

I.

證券帳號修改基本資料

| 異動的帳號:  |                      |  |  |  |
|---------|----------------------|--|--|--|
| 分公司     | 民生                   |  |  |  |
| 帳號      | 98                   |  |  |  |
| 異動的資料:  |                      |  |  |  |
| 公司電話:   | 02 - 2: 8 ext : 5272 |  |  |  |
| 電子郵件信箱: | a ;@gmail.com        |  |  |  |
| 電子交易密碼: |                      |  |  |  |

回上一步 送出修改

檢查無誤後請輸入電子交易密碼然後按送出。

二、電腦「E 指發」